#### IFT Pro Uninstall Instructions

#### Unpin IFT Pro from Start menu and Taskbar, if pinned

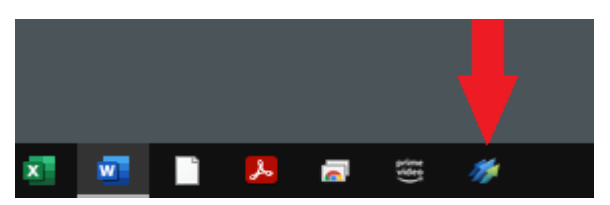

Delete the IFT Pro desktop shortcut icon

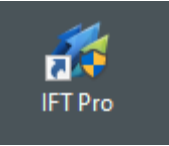

Go Start>Control Panel>Programs>click on Uninstall a Program>

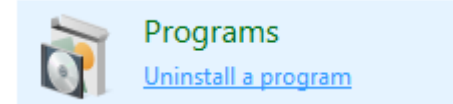

from the list click once to highlight on IFT Pro> then Uninstall

To uninstall a program, select it from the list and then click Uninstall, Ch

| Organize 👻 Uninstall    |                       |  |  |  |
|-------------------------|-----------------------|--|--|--|
| Name                    | Publisher             |  |  |  |
| 🔏 Hotkey Utility        | Acer Incorporated     |  |  |  |
| iCloud                  | Apple Inc.            |  |  |  |
| 🔠 Identity Card         | Acer Incorporated     |  |  |  |
| 🐠 IFT Pro               | Sterling Trading Tech |  |  |  |
| 🞼 Intel® Control Center | Intel Corporation     |  |  |  |
|                         | · · - ·               |  |  |  |

#### Click uninstall

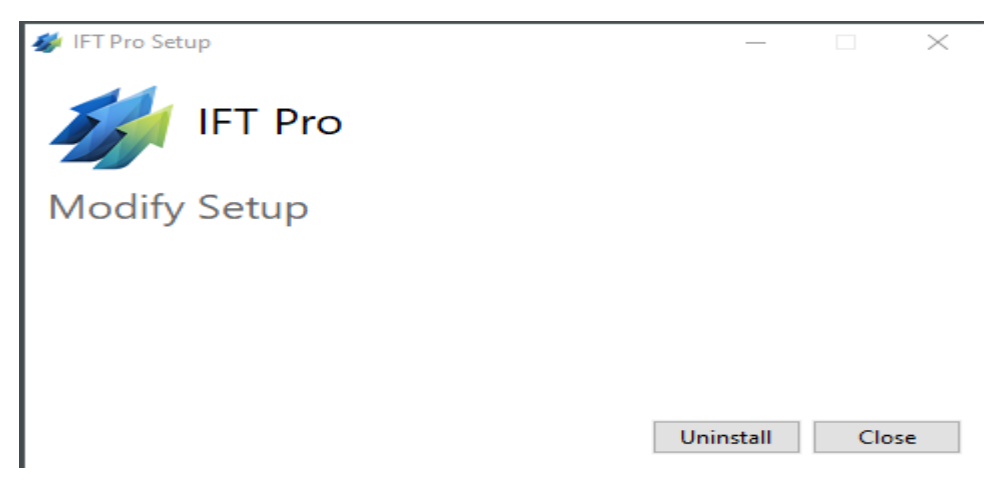

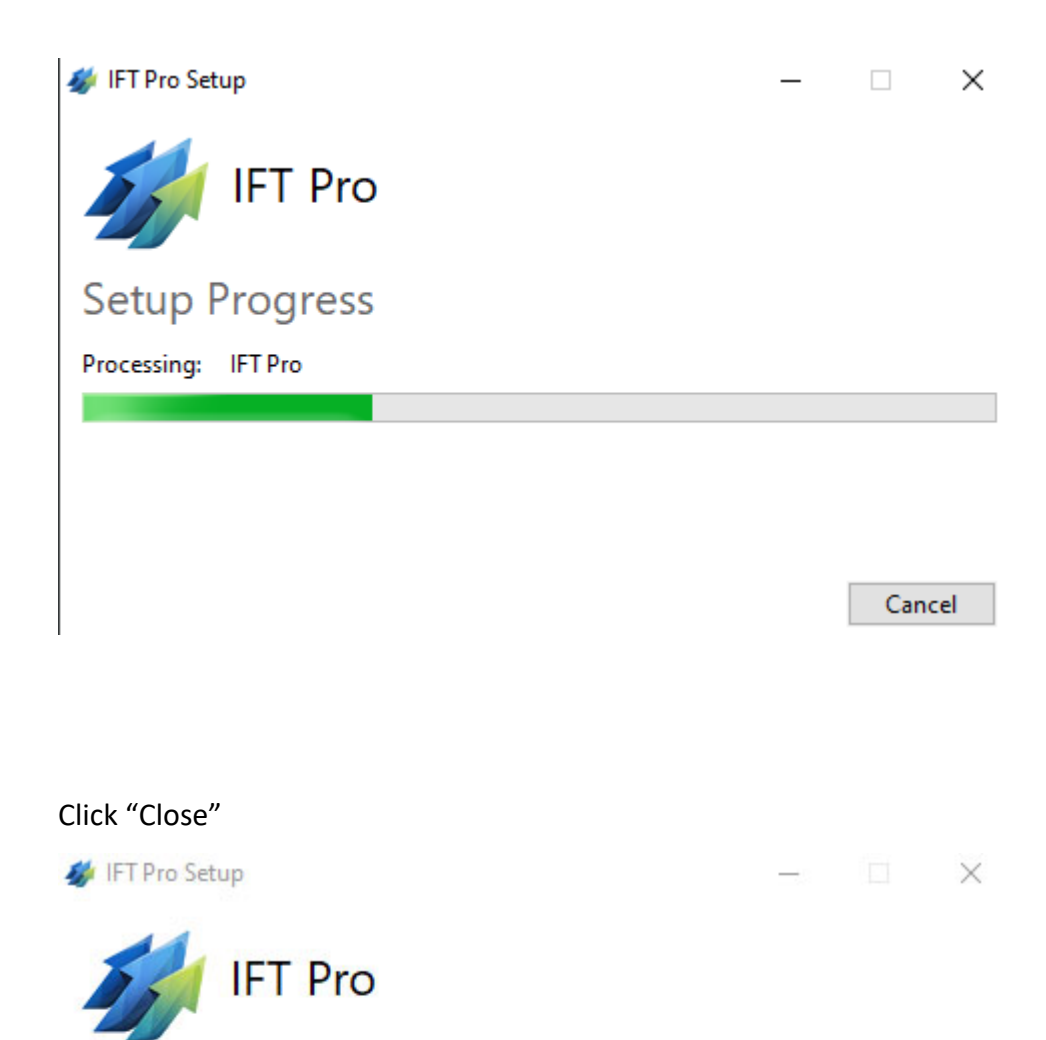

Uninstall Successfully Completed

Close

# Go File Explorer>This PC>double click Local Drive C to open

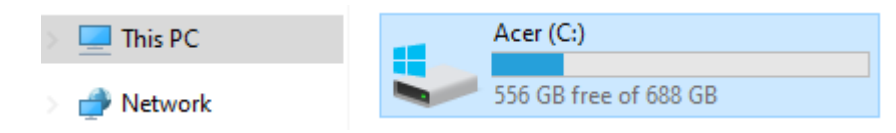

# From the list double left click to open on Program files (x86)

| SR docs EQ | Program Files       | 18/09/2020 21:53   |
|------------|---------------------|--------------------|
| 📥 OneDrive | Program Files (x86) | 11/10/2020 11:50   |
|            | Users               | 18/09/2020 18:00   |
| 💻 This PC  | Windows             | 18/09/2020 18:32   |
|            | · · ·               | 40.000.00000.40.44 |

## From the list left click ONCE on IFT to highlight

| 📃 Desktop  | *        | GIGABYTE          | 11/04/2019 |
|------------|----------|-------------------|------------|
|            | *        | 📙 Google          | 22/09/2020 |
|            | <u>_</u> | 📙 IFT             | 11/10/2020 |
|            | 7        | 📊 Intel           | 27/05/2011 |
| ineDrive 🖉 | *        | Internet Explorer | 18/09/2020 |
|            | -        | -                 |            |

### Right click to delete

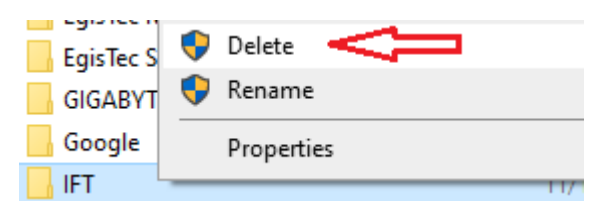

Empty the recycle bin.